## **Change Your Password**

Revised November 20, 2014

# NOTE: This is the same user account information that you will also use to log into the YC Web Site.

#### 1. At the computer keyboard (PC):

Hold down the Ctrl key, hold down the Alt key, and press the Delete key.

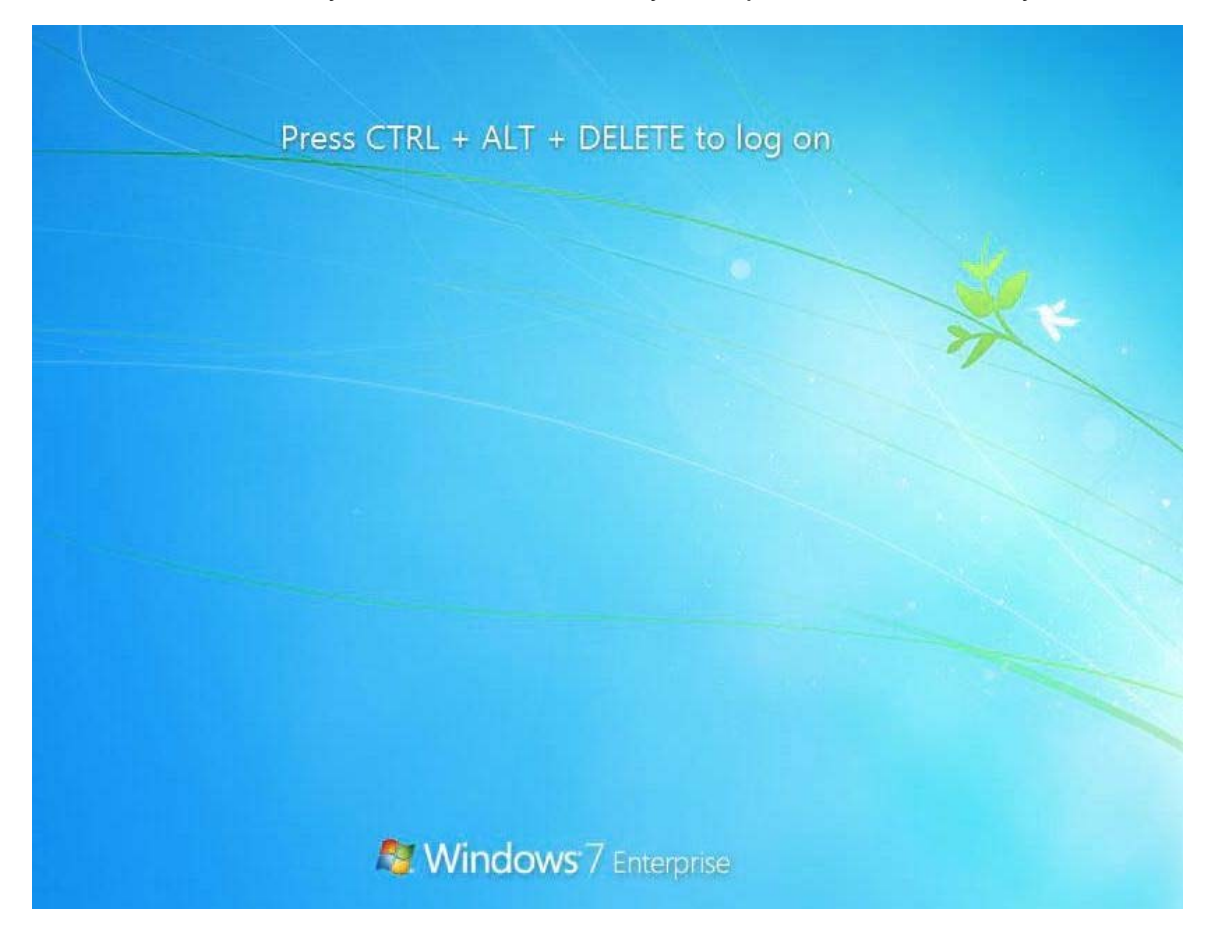

2. Enter your YC network account username and password:

If you have never changed your password, you will be prompted to change your password now.

|   |                                                                       | 1 |
|---|-----------------------------------------------------------------------|---|
| 8 | The user's password must be changed before logging on the distribute. | 7 |
|   |                                                                       |   |
|   | OK Cancel                                                             |   |
|   |                                                                       |   |

Click on OK. A new window opens displaying your username and old password.

#### What are the password requirements?

New passwords **must contain three** of the following four items and **must be at least** (12) Twelve characters long and can't contain your name or username:

- 1. Lower-case letters (a-z)
- 2. Upper-case letters (A-Z)
- 3. Numbers (0-9)
- 4. Special characters (such as punctuation marks, symbols, etc.)

Enter a new password and confirm the new password.

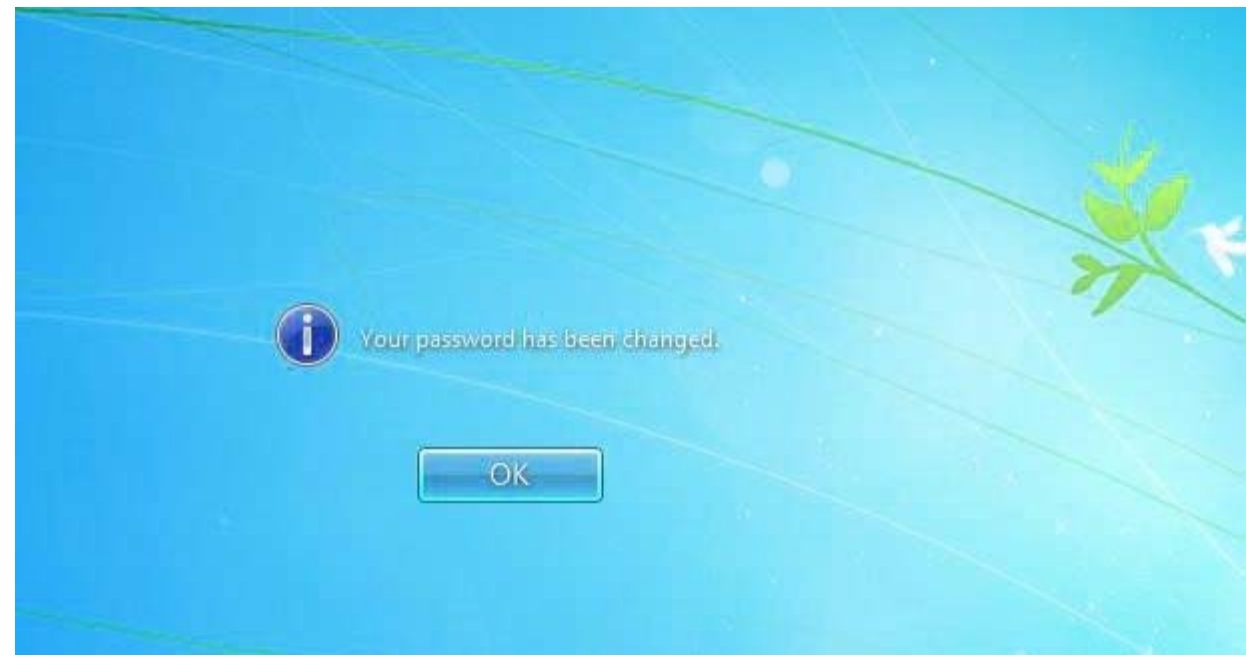

Click on OK

### To change your password in the future:

Logon to the computer with your username and password at computer keyboard: Hold down the Ctrl key, hold down the Alt key, and press the Delete key. This window will be displayed:

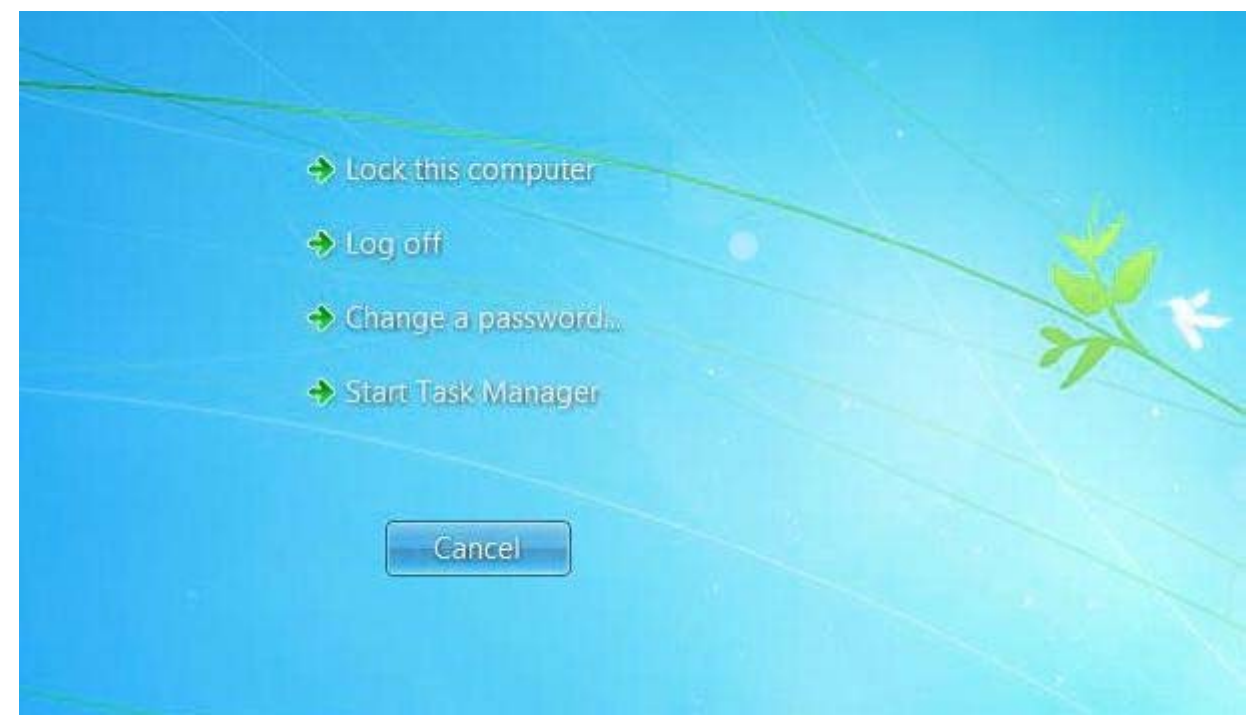

Click on "Change a password..."

Fill in old password, new password, and confirm password and click on the arrow.

#### NOTE: It is also possible to change your password at the YC Web Site.

Logon to the YC Web Sitel at http://www.yc.edu with your username and password

Click on "My Password" in the My Account area; then click on "change your password"

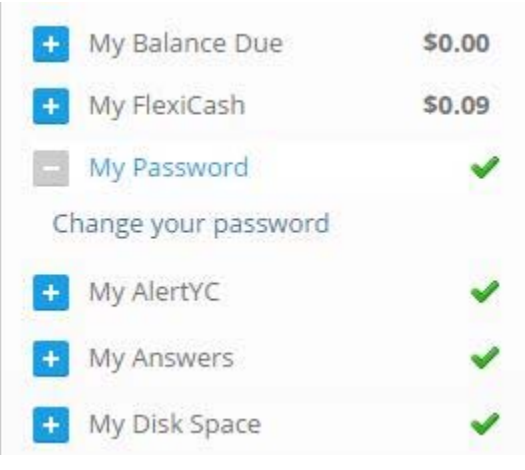

A Password Change and Reset Tools page will open; follow instructions to change your password.